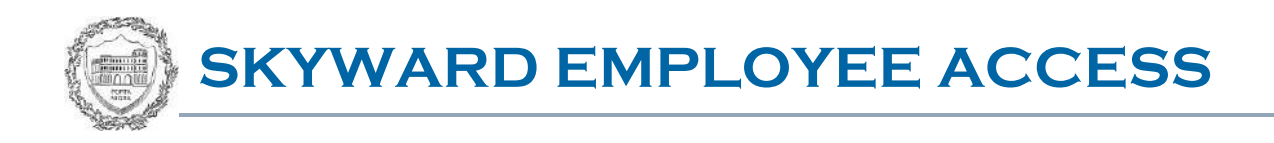

# TABLE OF CONTENTS

| Welcome to Skyward ······ | 1 |
|---------------------------|---|
| Log in to Skyward         | 2 |
| Navigate Skyward          | 3 |
| View Employee Information | 4 |
| Check Estimator           | 7 |

# WELCOME TO SKYWARD

### **PURPOSE**

Skyward is an online financial and human resources management system that provides New Trier employees with easy access to financial and employee information from any networked computer at school or home. The new Skyward Employee Access feature allows you to view and change personal information residing in our human resources data base. You will be able to view and change your phone number, address, and emergency contact information. You will have access to your direct deposit information, time-off balances, and an interactive check estimator tool.

#### LOG IN TO SKYWARD

Please use any browser when accessing Skyward.

- All New Trier staff members have a Skyward account.
- Please click the Skyward link in the direct deposit notification email that you receive from the Business Office, or the link below.

https://skyward.iscorp.com/scripts/wsisa.dll/WService=wsfinnewtriertwpil/seplog01

- Enter your New Trier Username and Password and then click the Sign In button.
- The **Dashboard** window will open.
- If you get a Pop-up Blocker message, you will need to disable the blocker.

| S K Y W A R D°                                                                    |                |
|-----------------------------------------------------------------------------------|----------------|
| New Trier TWP HSD 203, IL<br>TESTING ONLY - THIS IS A COPY OF LIV<br>FROM 1/23/15 | /E DATA        |
| Login ID: NTHS Username Password: NTHS Password Simple                            |                |
| Forgot your Login/Password?                                                       | 05.15.02.00.02 |

• The pop-up blocker icon shows an "X" in the address bar.

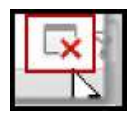

• Click the icon and select "Always allow pop-ups from skyward.iscorp.com"

| M | The following pop-ups were blocked on this page:                              |               |
|---|-------------------------------------------------------------------------------|---------------|
|   | https://skyward.iscorp.com/scripts/wsisa.dll/WService=wsfinnewtriertwptstil/g | newwindw000.w |
|   | Always allow pop-ups from skyward.iscorp.com     Continue blocking pop-ups    |               |
|   | Manage pop-up blocking                                                        | Done          |

## NAVIGATE SKYWARD

The Dashboard provides an entry point for the Skyward program.

| https://skyward.iscorp.com/s          | cripts/wsisa.dll/ | WService-wsfinnewtriertwptstil/seml | nom01.w |                        |                             |
|---------------------------------------|-------------------|-------------------------------------|---------|------------------------|-----------------------------|
| New Trier TWP H                       | ISD 203, IL       |                                     |         | George Teacher Account | Preferences Exil            |
| Home Employee Time<br>Information Off |                   | Dashboard                           |         |                        |                             |
| Employee Acces                        | s                 |                                     |         | 🛃 💼 😭 Favorites 🕶 🐔 N  | lew Window 🖶 My Print Queue |
| Jump to Other Dashboards              |                   | Favorites                           | 0       | My Print Queue         | 0                           |
| Employee                              | Y                 | No favorites available.             |         | Job                    | Status                      |
| Reset Dashboards                      | Select Widgets    | District News                       | 0       | heck Estimator         | Completed                   |
| Recent Programs                       | ۲                 | No news to display                  |         |                        |                             |
| Employee Access Home                  | <b>1</b>          |                                     |         |                        |                             |
| Personal Information                  | <b>1</b>          |                                     | 1       | S K Y W A R D'         |                             |
| My Status                             | 1                 |                                     | 1       | Liomo Employee         | Time                        |
| Online Forms 😽                        | <b>1</b>          | * Under construction                |         | Information            | Off                         |
| Calendar \star                        | 1                 |                                     |         | Employ                 | ee Access                   |
| Direct Deposit Information            | 5                 |                                     |         |                        |                             |
| Check History                         | 1                 |                                     |         | hš                     |                             |
| Accounts Payable Payments             | 6                 |                                     |         | Click arrows to n      | nove to                     |
|                                       |                   |                                     | L       | l between window       | VS                          |

- Click the **Employee Information** tab to expand the menu options.
- Click the arrows on the upper left to move between open windows.
- Click the links to move to a specific topic.
- Click the **Exit** button to leave the program.

| New Trier TWP HSD 203, IL<br>KYWARD<br>Home Employee Time<br>Information Off  |                                                                                                    |                                                                                             |
|-------------------------------------------------------------------------------|----------------------------------------------------------------------------------------------------|---------------------------------------------------------------------------------------------|
| <ul> <li>Employee Information</li> </ul>                                      | - Payroll                                                                                                    |                                                                                             |
| Personal Information<br>Calendar<br>Accounts Payable Payments<br>Online Forms | Check History<br>Check Estimator<br>Calendar Year-to-Date<br>Fiscal Year-to-Date<br>Direct Deposit Information<br>W4 Information | 2<br>2<br>2<br>2<br>2<br>2<br>2<br>2<br>2<br>2<br>2<br>2<br>2<br>2<br>2<br>2<br>2<br>2<br>2 |
| Employee Access Home                                                          |                                                                                                    |                                                                                             |
| Personal Information                                                          |                                                                                                    |                                                                                             |

### **VIEW EMPLOYEE INFORMATION**

#### PERSONAL INFORMATION

View and Edit your Information if needed

- Under **Personnel**, click the **Personnel Info** link.
- This brings up **Employee Info** telephone information.
- Click the **Request Changes** button to edit your personal phone numbers. You cannot modify the work phone number.

| New Trie                                                                                                 | r TWP HSD 203, IL<br>Personal Informat                                                                                                    | George Teacher Account Preferences Exit ?       |
|----------------------------------------------------------------------------------------------------|----------------------------------------------------------------------------------------------------|-------------------------------------------------|
| Personal Int                                                                                             | formation 🚔                                                                                                    | 📴 📾 🏫 Favorites 🔻 🖺 New Window 🖶 My Print Queue |
| ▼ Demographic                                                                                            | Employee: TEACHER GEORGE                                                                                                    |                                                 |
| Employee Info<br>Address                                                                                 | Employee Info                                                                                                    | lory)                                           |
| ✓ Personnel<br>Personnel Info<br>Lane/Step History<br>Prof Development                                   | Employee Information<br>Reque<br>Chang                                                                                                    | st                                              |
| Assignments<br>Certifications                                                                            | Name<br>Conf.                                                                                                    |                                                 |
| ▼ Payroll<br>Checks<br>Check Estimator<br>Calendar YTD<br>Fiscal YTD<br>History Report<br>Direct Deposit | Phone         Edit personal phone numbers here.         Com           Phone 1:         [847)         949-6594         Ext:         - Primary           Phone 2:         (847)         111-2222         Ext:         - Secondary           Phone 3:         (847)         784-2211         Ext:         - Work           Email:         teacherg@newtrier.k12.il.us         -         - |                                                 |
| Time Off Status                                                                                          | Race and Ethnicity                                                                                                    |                                                 |
| AP Payments                                                                                              |                                                                                                    |                                                 |
| Emergency Contacts                                                                                       | Navigation menu                                                                                                    |                                                 |

# PAYROLL

- Click the **Checks** link under **Payroll**.
- You can view the current paycheck or select a detailed report with year to date amounts.
- You can print a copy of your paycheck.

| New Trie                                      | r TWP HSD 203, IL                                       | George Teach                          | her Account Preferences Exit [?]             |
|-----------------------------------------------|---------------------------------------------------------|---------------------------------------|----------------------------------------------|
| SKYWARD.                                      |                                                         |                                       |                                              |
| Home Employee Tir                             | me                                                      |                                       |                                              |
| Personal Int                                  | formation 🚖                                             | 🕞 🚜 🛆 F                               | workes 💌 🎧 New Window 🚝 My Print Opena       |
| * Demographic                                 | Employee: TEACHER GEORGE                                |                                       |                                              |
| Employee Info                                 | Checks                                                  |                                       |                                              |
| Address                                       | Views: Check Date Seg - Check Detail Info               | vmation 🔻                             | Show                                         |
| ▼ Personnel                                   | Elters: *Skyward Default *                              |                                       | T III III III, Check                         |
| Personnel Info                                | Check Date Via                                          | oes Net C<br>acs Amount T             | Show<br>Check with                           |
| Lane/Step History<br>Prot Development         | ▶ 01/15/2815 <u>900000032</u> 4,508.                    | .63 2,979.85 R                        | YTD Amts                                     |
| Assignments                                   |                                                         |                                       |                                              |
| Certifications                                |                                                         |                                       |                                              |
| ▼ Payroll                                     |                                                         |                                       |                                              |
| Checks<br>Check Fetimator                     |                                                         |                                       |                                              |
| Calendar YTD                                  |                                                         |                                       |                                              |
| Fiscal YTD                                    |                                                         |                                       |                                              |
| History Report                                |                                                         |                                       |                                              |
| W4 Information                                |                                                         |                                       | -                                            |
| Time Off Status                               | 1<br>20 Tomards directored                              |                                       | tk Daber                                     |
| AP Payments                                   | Lev 1 records displayed                                 | Che                                   | N. MOLE                                      |
| Emergency Contacts                            |                                                         |                                       |                                              |
|                                               |                                                         |                                       |                                              |
|                                               |                                                         |                                       |                                              |
| Check Number 90                               | 0000032                                                 |                                       | <b>111</b> 1 1 1 1 1 1 1 1 1 1 1 1 1 1 1 1 1 |
| Check Information for                         | GEORGE TEACHER                                          |                                       | ()                                           |
|                                               |                                                         |                                       | Back                                         |
| Employer Informatio                           | n                                                       | Employee Information                  |                                              |
| Name: NEW TRIER TO                            | OWNSHIP HIGH SCHOOL DISTRICT 203                        | Name: GEORGE TEACHER                  |                                              |
| NORTHFIELD,                                   | IL 60093                                                | NORTHFIELD, IL 60091                  |                                              |
|                                               |                                                         |                                       |                                              |
|                                               |                                                         |                                       |                                              |
|                                               |                                                         |                                       |                                              |
| Check Detail Informa                          | ation                                                   |                                       |                                              |
| Check Date: 01/15/20<br>Check Number: 9000000 | 15 Gross Wages: 4,508.63 [<br>32 Net Amount: 2,979.85   | Detailed View of Check                |                                              |
| Check Type: Regular                           |                                                         |                                       |                                              |
| Tavable Weee L.C.                             | vation                                                  |                                       | -                                            |
| resource wage Inform                          | Codewal Re-                                             | ICA Modern                            |                                              |
|                                               | Federal State F<br>Gross Wages: 4,508.63 4,508.63 4.508 | 5.63 4.508.63                         |                                              |
| Minus Deductions that                         | Decrease Tax: 921.17 921.17 23<br>able Benefits: 235    | 1.37 231.37<br>7.25 2.25              |                                              |
| Plus Tax<br>Taxable                           | Gross Wages: 3,589.71 3,587.46                          | 4,279.51                              |                                              |
|                                               | ov IV N                                                 |                                       |                                              |
| Pays                                          |                                                         |                                       |                                              |
| Description                                   | Rate Factor/Hours Amount F<br>4,508.63 1.00 4.508.63    | Hours Worked Period End<br>01/15/2015 |                                              |
|                                               | 1.00 1,000.00                                           |                                       |                                              |
| Deductions - Emp                              | oloyee                                                  | Benefits New Trier contributions      |                                              |
|                                               | Decrease Tax                                            | Taxable                               | 21                                           |
| Description                                   | Amount Fed St F/M                                       | Description Amount Fed St F/M         |                                              |
| 403 B FIDELITY<br>DENTAL FM                   | 220.00 Y Y<br>31.78 Y Y Y                               | DENTAL FM 21.18                       |                                              |
| ED ASSN FT                                    | 40.39                                                   | LIFE 50K 2.25 Y Y                     |                                              |
| IL STATE TAX                                  | 124.45                                                  | MEDICARE 62.05                        |                                              |
| MD/DTL RMB                                    | 62.50 Y Y Y                                             | NIHIP350 F 776.83                     |                                              |
| NIHIP350 F                                    | 137.09 Y Y Y                                            | TRS BRD PD 26.15                      |                                              |
| OPT DP                                        | 1.25                                                    | Total: 922.77                         |                                              |
| OPT SP                                        | 4.00                                                    |                                       |                                              |
| THIS                                          | 45.99 Y Y                                               |                                       |                                              |
| To To                                         | otal: 1,526.78                                          |                                       |                                              |
|                                               |                                                         | 10                                    |                                              |

# TIME OFF STATUS

- Click the Time Off Status link.
- Review the information in your **Sick Leave** and **Personal** days (and vacation days, if applicable) to make sure they are accurate.

| New Trie                                                                                            | er TWP HSD 203, IL       |                                                                                                    |           |         |           | George   | Teacher A  | ccount Pre | ferences I | Exit    |
|----------------------------------------------------------------------------------------------------|--------------------------|----------------------------------------------------------------------------------------------------|-----------|---------|-----------|----------|------------|------------|------------|---------|
| Home Employee Ti<br>Information C                                                                   | me<br>Dff                |                                                                                                    |           |         |           |          |            |            |            |         |
| ◀ 🖥 🕨 Personal In                                                                                   | formation 😭              |                                                                                                    |           |         |           |          | Favorites  | 🔻 🐑 New Wi | ndow 👘 My  | Print Q |
| <ul> <li>Demographic</li> </ul>                                                                     | Employee: TEACHER GEORG  | GE                                                                                                    |           |         |           |          |            |            |            |         |
| Employee Info                                                                                       | Time Off Status          | F                                                                                                    | Review '  | Your Pe | ersonal a | nd Sick  | Days       |            |            |         |
| Address                                                                                             | Views: General V Filters | s *Skyward Defa                                                                                                    | ult 🔻     |         |           |          |            |            |            |         |
| Personnel     Personnel Info                                                                        | Time Off Code 🔺          | Prior Year<br>Remaining                                                                                                    | Allocated | Used    | Remaining | Approved | Waiting    | Available  | Unpa       | aid     |
| Lane/Step History 苯                                                                                 | ▶ PERSONAL               |                                                                                                    | 2 Days    | 1       | 2 Days    |          | 1          | 2 Days     |            |         |
| Assignments<br>Certifications<br>Payroll<br>Checks<br>Check Estimator                               | 1                        |                                                                                                    |           |         |           |          |            |            |            |         |
| Calendar YTD<br>Fiscal YTD<br>History Report<br>Direct Deposit<br>W4 Information<br>Time Off Status |                          | * UI                                                                                                    | nder co   | nstruct | ion       | _        |            |            |            | +       |
| AP Payments<br>Emergency Contacts                                                                   | 20 • • • • •             | 1 2 records displation of the second second seco | ayed      |         |           |          | Time Off ( | Code:      |            | AB      |

#### **CHECK ESTIMATOR**

- Click the **Check Estimator** link.
- The Check Estimator shows how changes in tax deduction and other deductions will affect your paycheck.
- Altering this information will only affect your estimated check and not your actual paycheck or W4.
- Please complete the W4 form on the Business Services Trevianet page to update W4 withholdings.

| Demographic                                                                                         | Employee: TEACHER                                                                          | R GEORGE                             |                                                                      |                                             |                      |
|----------------------------------------------------------------------------------------------------|--------------------------------------------------------------------------------------------|--------------------------------------|----------------------------------------------------------------------|---------------------------------------------|----------------------|
| Employee Info                                                                                       | Check Estimato                                                                             | r                                    |                                                                      |                                             |                      |
| Address                                                                                             | Check Estimator:                                                                           | Select Pays, Adjust R                | ates, and Factors for GEORGE                                         | TEACHER                                     | Continue             |
| Personnel Info<br>Lane/Step History                                                                 |                                                                                            | *** Altering this<br>*** It will no  | information will only affect you<br>ot affect your actual check or W | r estimated check. ***<br>4 Information *** | Estimator<br>Process |
| Assignments                                                                                         | Tax Information                                                                            |                                      |                                                                      |                                             |                      |
| Certifications                                                                                      | * Tax State:                                                                               | 1                                    |                                                                      | * Federal Exemptions:                       | 3                    |
| r Payroll                                                                                           | * Federal Mantal Si                                                                        | tatus: Married 🔻                     |                                                                      | * State Exemptions:                         | 3                    |
| Checks                                                                                              | * State Marital Stat                                                                       | us: Married 🔻                        |                                                                      | * State Additional:                         | 0                    |
| Check Estimator<br>Calendar YTD<br>Fiscal YTD<br>History Report<br>Direct Deposit<br>W4 Information | System Maximu<br>Ignore Pay Maxi<br>Ignore Deductio<br>Ignore Benefit M<br>Process Optione | ms<br>mums<br>n Maximums<br>Iaximums | * These options do not affect d<br>benefits linked to tables. i.e.   | eductions and<br>FICA <sub>7</sub> Medicare |                      |
| Time Off Status                                                                                     | Print Employer/                                                                            | Employee Information                 |                                                                      |                                             |                      |
| AP Payments                                                                                         | tal Print Employee                                                                         | a Social Security indupol            |                                                                      |                                             |                      |
| Emergency Contacts                                                                                  | Solect Pays<br>Select Pay De<br>ACTIVI<br>ACTIVI<br>SALAR<br>SUM SU                        | scription<br>TY<br>TY<br>SHOOL       | Rate<br>\$ 1902.00<br>\$ 610.00<br>\$ 4508.63<br>\$ 345.71           | Factor/Hours                                |                      |

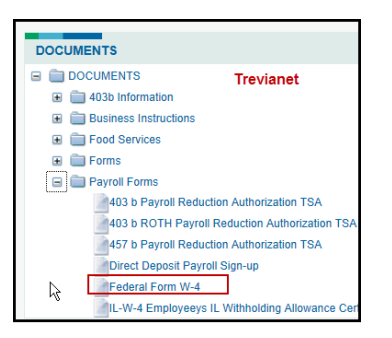

If you need assistance accessing the website or have a problem with your password, please contact the Help Desk at x2399.

Please contact Kim McDermott at x2245 for questions regarding Employee Access.